## Sharing Calendars

This is a two stage process, which involves multiple users. Steps 1-4 gives access to the calendar to be viewed. Steps 5-8 opens the calendar in the reviewer's profile.

## Stage 1 – Grant permission (User A)

| 1. Choose to share your calendar<br>Open a Shared Calendar<br>Share My Calendar<br>Mail<br>Calendar<br>Contacts<br>Tasks                                                                      | 3 <sup>00</sup><br>4 <sup>00</sup><br>5 <sup>00</sup><br>6 <sup>00</sup><br>7 <sup>00</sup><br>8 <sup>00</sup> | 2. Give permissions to users to access your calendar. |
|----------------------------------------------------------------------------------------------------|----------------------------------------------------------------------------------------------------|-------------------------------------------------------|
| 3. Choose person on global address list to v<br>Add Users  Type Name or Select from List: Show Names from the jol Global Address List Name Business Phone John Doe Add Users Add -> Add -> OK | view your calendar.                                                                                            | 4. Assign permission level                            |

| 5. Open a shared calendar to view<br>30 31 1 2 3 4 5<br>My Calendars<br>Calendar<br>Blank Calendar<br>Open a Shared Calendar<br>Share Hy Calendar<br>500<br>400<br>500                                                                                                    | 6. Enter portion of user name, Click Name.<br>Open a Shared Calendar<br>Name Joh<br>OK Cancel |
|----------------------------------------------------------------------------------------------------|-----------------------------------------------------------------------------------------------|
| 7. Pick the user. Click OK          Check Names       Image: Click OK         Microsoft Office Outlook found more than one "Joh".       Select the address to use:         Name       Business Phone       Office         John Doe       445-705       Image: Click OK         Properties       Show More Names       Mew Contact       Image: Click OK         OK       Cancel |                                                                                               |